Guided Adoption is a streamlined process available on your bookstore's website. The stepby-step functionality helps you create a course, select materials and submit adoption information. Chrome is recommended, Firefox is good, try to avoid Edge.

#### Your bookstore website link is

 $\underline{https://texanscampusbookstore.tarleton.edu/loginoptions?ReturnUrl=\%2fFacultyAdoptions\%2fDefaultN}$ 

The following window will open.

| Click on Account or Guest tab                                                                                                    |        |
|----------------------------------------------------------------------------------------------------|--------|
| <ul> <li>← → C</li> <li>A https://texanscampusbookstore.ta/eton.edu/loginoptions?ReturnUrl=%2fFacultyAdoptions%2fDefaultN</li> <li>Tarleton State University</li> <li>Tarleton State University</li> <li>TEEXANSE</li> <li>Person OASIS US</li> <li>Search</li> <li>Catter and the university</li> </ul> | දු =   |
| About Us • Textbooks • Faculty • Apparel • Womens • Kids • Fan Zone • Accessories • School Supplies • Graduation • Nursing Login Registration                                                                                                    | Sale - |
| NTNET<br>Account or Guest                                                                                                    |        |
| ĸ                                                                                                    |        |

A new window will open. If you are a new Adoptee you will have to create an account. If you have already register, just log-in into your account.

| ← → C 🖙 secure3.mbsbc                | ooks.com/login?s=texanscampusbooksto                                                  | ore.tarleton.edu&ReturnURL=/facultyadoptions/defaultn&ssoR=1&Pref=False&oduPr 🔍 🛧 📄 🖸 🕴 🔳 🦉                                            |
|--------------------------------------|---------------------------------------------------------------------------------------|----------------------------------------------------------------------------------------------------|
| 🕽 Tarleton State Unive   🎽 Help      | Desk 🤹 Canvas 🤹 myGyteway 📀 P                                                         | Password Manager 🛭 🖞 Information Technol 🛞 TAMUS SSO 👔 Pearson OASIS US 🛛 🔪 🗎 All Boc                                                  |
| The official do                      | EXANS<br>IPUS STORE<br>oktor of Tafeton State University<br>onally Owned and Operated | ✓ Register → Login 🔭 Cart Tarleton State University Search Q                                                                           |
| About Us 👻 Text                      | books - Faculty - Apparel - Wom                                                       | ners • Kids • Fan Zone • Accessories • School Supplies • Graduation • Nursing Sale •                                                   |
|                                      |                                                                                       |                                                                                                    |
|                                      |                                                                                       |                                                                                                    |
| Returning C                          | Customer                                                                              | Create Account                                                                                                    |
| Returning C                          | Customer                                                                              | Create Account CREATE PROFILE FOR BROWSING AND SHOPPING                                                                                |
| Returning C<br>Email *<br>Password * | Customer                                                                              | Faculty Login     Create Account     CREATE PROFILE FOR BROWSING AND     SHOPPING     CREATE PROFILE FOR ADOPTING COURSE     MATERIALS |

Click Create profile for Adopting Course Materials

The Faculty Registration Form will open, here you will fill in your name, email address, Faculty ID number (UIN or phone number will work here), and create a password.

Choose a challenge question & answer.

Choose a department and enter a phone number.

Select if you would like to received emails or SMS then click on the summit button at the bottom of the page.

A small window will open and will ask you to verify pictures, once verified, you are done and are now registered!

| The Official Bookstore of Tarleton State University<br>Institutionally Owned and Operated                                                                                                    |                                               | 🖌 Register →9 Login 🏋 Cart Tarleton State University 🛛 Se                                       | arch           |
|----------------------------------------------------------------------------------------------------|-----------------------------------------------|-------------------------------------------------------------------------------------------------|----------------|
| About Us - Textbooks - Faculty - Appar                                                                                                    | el 🕶 Womens 👻 Kids 👻 F                        | an Zone - Accessories - School Supplies - Graduation -                                          | Nursing Sale - |
|                                                                                                    |                                               |                                                                                                 | Help           |
| = Required                                                                                                    | Faculty F                                     | Registration                                                                                    |                |
| Faculty Information                                                                                                    |                                               |                                                                                                 |                |
|                                                                                                    |                                               |                                                                                                 |                |
| First Name *                                                                                                    | MI.                                           | Password *                                                                                      |                |
| Last Name *                                                                                                    |                                               | Confirm Password *                                                                              |                |
| Email Address *                                                                                                    |                                               | Faculty ID                                                                                      |                |
| Confirm Email Address *                                                                                                    |                                               |                                                                                                 |                |
|                                                                                                    |                                               |                                                                                                 |                |
| Challenge Question                                                                                                    |                                               |                                                                                                 |                |
|                                                                                                    |                                               |                                                                                                 |                |
| This security question will be used to verify who                                                                                                    | o you are in the event you forget             | your user password. Please select one security question from th                                 | he choices     |
| This security question will be used to verify who<br>available and enter an answer in the box provid<br>Challence Question *                                                                                                    | o you are in the event you forget<br>ed.      | your user password. Please select one security question from th                                 | he choices     |
| This security question will be used to verify wh<br>available and enter an answer in the box provid<br>Challenge Question *<br>Please Select *                                                                                                    | o you are in the event you forget<br>ed.<br>~ | your user password. Please select one security question from th                                 | he choices     |
| This security question will be used to verify who<br>available and enter an answer in the box provid<br>Challenge Question *<br>Please Select *                                                                                                    | o you are in the event you forget<br>ed.      | your user password. Please select one security question from th                                 | he choices     |
| This security question will be used to verify who<br>available and enter an answer in the box provid<br>Challenge Question *<br>Please Select *                                                                                                    | o you are in the event you forget<br>ed.      | your user password. Please select one security question from th                                 | he choices     |
| This security question will be used to verify whe<br>available and enter an answer in the box provid<br>Challenge Question *<br>Please Solect *<br>Department Access<br>Choose Department *<br>ACCT                                                                                                    | o you are in the event you forget<br>ed.      | your user password. Please select one security question from the Challenge Answer *             | he choices     |
| This security question will be used to verify why<br>available and enter an answer in the box provid<br>Challenge Question *<br>Please Select *<br>Department Access<br>Choose Department *<br>ACCT                                                                                                    | o you are in the event you forget ed.         | your user password. Please select one security question from th Challenge Answer *  nber * Ext. | he choices     |
| This security question will be used to verify whavellable and enter an answer in the box provid<br>Challenge Question *<br>Please Solect *<br>Department Access<br>Choose Department *<br>ACCT<br>Email Opt In/Out                                                                                                    | o you are in the event you forget ed.         | your user password. Please select one security question from th Challenge Answer *  nber * Ext. | he choices     |
| This security question will be used to verify whe<br>available and enter an answer in the box provid<br>Challenge Question *<br>Please Select *<br>Department Access<br>Choose Department *<br>ACCT<br>Email Opt In/Out<br>] I want to receive emails particular to my school.                                                                                                    | o you are in the event you forget<br>ed.      | your user password. Please select one security question from the Challenge Answer *             | he choices     |
| This security question will be used to verify why<br>available and enter an answer in the box provid<br>Challenge Question *<br>Please Select *<br>Department Access<br>Choose Department *<br>ACCT<br>Email Opt In/Out<br>] I want to receive emails particular to my school.<br>] Notify me when textbooks I have adopted are b                                                                                                    | o you are in the event you forget<br>ed.      | your user password. Please select one security question from the Challenge Answer *             | he choices     |
| This security question will be used to verify whe<br>available and enter an answer in the box provid<br>Challenge Question *<br>Please Select *<br>Department Access<br>Choose Department *<br>ACCT<br>Email Opt In/Out<br>  I want to receive emails particular to my school.<br>  Notify me when textbooks I have adopted are b<br>SMS Opt In/Out                                                                                                    | o you are in the event you forget<br>ed.      | your user password. Please select one security question from the Challenge Answer *             |                |
| This security question will be used to verify whe<br>available and enter an answer in the box provid<br>Challenge Question *<br>Please Select *<br>Department Access<br>Choose Department *<br>ACCT<br>Email Opt In/Out<br>  I want to receive emails particular to my school.<br>Notify me when textbooks I have adopted are b<br>SMS Opt In/Out<br>  I want to receive SMS notifications.                                                                                     | o you are in the event you forget<br>ed.      | your user password. Please select one security question from the Challenge Answer *             | he choices     |
| This security question will be used to verify whe<br>available and enter an answer in the box provid<br>Challenge Question *<br>Please Solect *<br>Department Access<br>Choose Department *<br>ACCT<br>Email Opt In/Out<br>I want to receive emails particular to my school.<br>Notify me when textbooks I have adopted are b<br>SMS Opt In/Out<br>I want to receive SMS notifications.<br>Please enter your cell number and opt-in to receive                                  | o you are in the event you forget<br>ed.      | your user password. Please select one security question from the Challenge Answer *             | he choices     |
| This security question will be used to verify whe<br>available and enter an answer in the box provid<br>Challenge Question *<br>Please Select *<br>Department Access<br>Choose Department *<br>ACCT<br>Email Opt In/Out<br>I want to receive emails particular to my school.<br>Notify me when textbooks I have adopted are b<br>SMS Opt In/Out<br>I want to receive SMS notifications.<br>Please enter your cell number and opt-in to receive<br>Phone Number (ex. 1235551234) | o you are in the event you forget ed.         | your user password. Please select one security question from the Challenge Answer *             | he choices     |

### Once register you will be able to add your ADOPTIONS!

| Click on              | Go To Faculty Page                                                                                                   |                                             |                                           |                |              |
|-----------------------|----------------------------------------------------------------------------------------------------|---------------------------------------------|-------------------------------------------|----------------|--------------|
| _                     |                                                                                                    |                                             |                                           |                |              |
| < → C                 | texanscampusbookstore.tarleton.edu/registercon                                                                       | nfirm?s=texanscampusbookstore.tarleton.edu& | ssoR=1&Pref=False&oduPref=True&aff=-      | 18 🍳 🚖 🖸 🛛     | 🥮 :          |
| 🔹 Tarleton State Univ | re 🕀 🚦 Help Desk 🤹 Canvas 🤹 myGateway                                                                                | Password Manager The Information Technol    | TAMUS SSO Pearson OASIS US                | » 🗅 A          | All Bookmark |
|                       | TEXANS<br>CAMPUS STORE<br>The Official Bookstore of Tarleton State University<br>Institutionality Owned and Operated | ✔ Register                                  | +) Login 🗮 Cart Tarleton State University | Search Q       |              |
|                       | About Us • Textbooks • Faculty • Apparel •                                                                           | Womens • Kids • Fan Zone • Accessor         | ies   School Supplies   Graduation   I    | Nursing Sale - |              |
|                       | Your registration has been submitted.<br>Add New Department<br>Go To Faculty Page                                    |                                             |                                           |                |              |

On this page you will be able to:

- Update your profile
- Department Information
- View submitted Adoptions (if any) and much more.

## How to Submit Faculty Adoptions

To Submit your adoptions:

Click "Guided Adoptions"

# Submit Your Adoptions

| 1-2-3 Step-by-Step Method                                                                                                    | Maintenance                                                                                                    |
|----------------------------------------------------------------------------------------------------|----------------------------------------------------------------------------------------------------|
| <ul> <li>Guided Adoption</li> <li>Limited To one course/section</li> <li>Can add merchandise</li> <li>Cannot save Partial adoption</li> </ul> | View Adoptions  View submitted adoptions  Search adoption history Edit Adoptions  Copy an adoption Book List  View your book list  View your merchandise list |

### Step 1 Create your Course

- Select Term (Ex. 624 for Summer, 824 for Fall)
- Select Department (in this case, department stands for the course you are teaching HIST for history, LEGL for legal studies, CNSL for counseling, etc.)
- Select Course & Section
- Verify instructor (If you do not see your name for the section you are teaching, please submit your adoptions anyway. The class schedule is constantly changing, so the names might not be right until closer to the beginning of the semester.)
  - \*\*If your class does not require a book, check the box that says "<u>Check if</u> <u>course does Not require materials</u>"

|                |                                      |        | Guide | d Adoption                                       |   |      |
|----------------|--------------------------------------|--------|-------|--------------------------------------------------|---|------|
| Bookstore Home | Faculty Adoption Home / Create Court | rse    |       |                                                  |   | Help |
| Step 1: Creat  | te Course → Step 2 → Step 3 →        | Step 4 |       |                                                  |   |      |
| Department A   | nd Term                              |        |       |                                                  |   |      |
| Term *         | Select Term                          | ~      |       | Department * Select Department<br>Add Department | ~ |      |
| Course Inform  | nation                               |        |       |                                                  |   |      |
| Select         | By Course/Section                    |        |       | Instructor *                                     |   |      |
| Course *       | Select Course                        | ~      |       | Materials:                                       |   |      |
| Section *      | Select Section                       | ~      |       | Check if course does not require materials       | 5 |      |

Click Continue, Continue then find your book.

## Step 2 Find your book

- To find the correct book choose the "Book Search" option
- If you know your ISBN, change the dropdown that says Title to ISBN and type in your ISBN.
  - If you do not know the ISBN of your book, you can search by Author and Title, but it is a bit more time consuming that way.

| Bookstore Home / Faculty Adoption Home / Create Course / Find Books         Step 1 → Step 2: Find Books → Step 3 → Step 4         Your Book List       Browse Books         Book Search for textbooks by Author, Title, ISBN, or Keyword         Title       Search         Search for textbooks Search Mesults          |
|----------------------------------------------------------------------------------------------------|
| Bookstore Home / Faculty Adoption Home / Create Course / Find Books         Step 1 → Step 2: Find Books → Step 3 → Step 4         Your Book List       Browse Books         Book Search for textbooks by Author, Title, ISBN, or Keyword         Title       Search         Textbook Search Results       Adoptions Cart |
| Step 1 → Step 2: Find Books → Step 3 → Step 4         Your Book List       Browse Books       Book Search       History       Add a Book         Search for textbooks by Author, Title, ISBN, or Keyword         Title       Search       Search         Textbook Search Results       Adoptions Cart                    |
| Your Book List     Browse Books     Book Search     History     Add a Book       Search for textbooks by Author, Title, ISBN, or Keyword     Itele V     Search       Title     Vertice Search     Search       Textbook Search Results     Adoptions Cart                                                               |
| Search for textbooks by Author, Title, ISBN, or Keyword           Title         Search           Search         Search           Textbook Search Results         Adoptions Cart                                                                                                    |
| Title     Search       Textbook Search Results     Adoptions Cart                                                                                                    |
| Textbook Search Results Adoptions Cart                                                                                                    |
|                                                                                                    |
| © Copyright Year: All Years V Sorting By: Select V Fall 22<br>MATH 3303<br>Section: 010                                                                                                    |

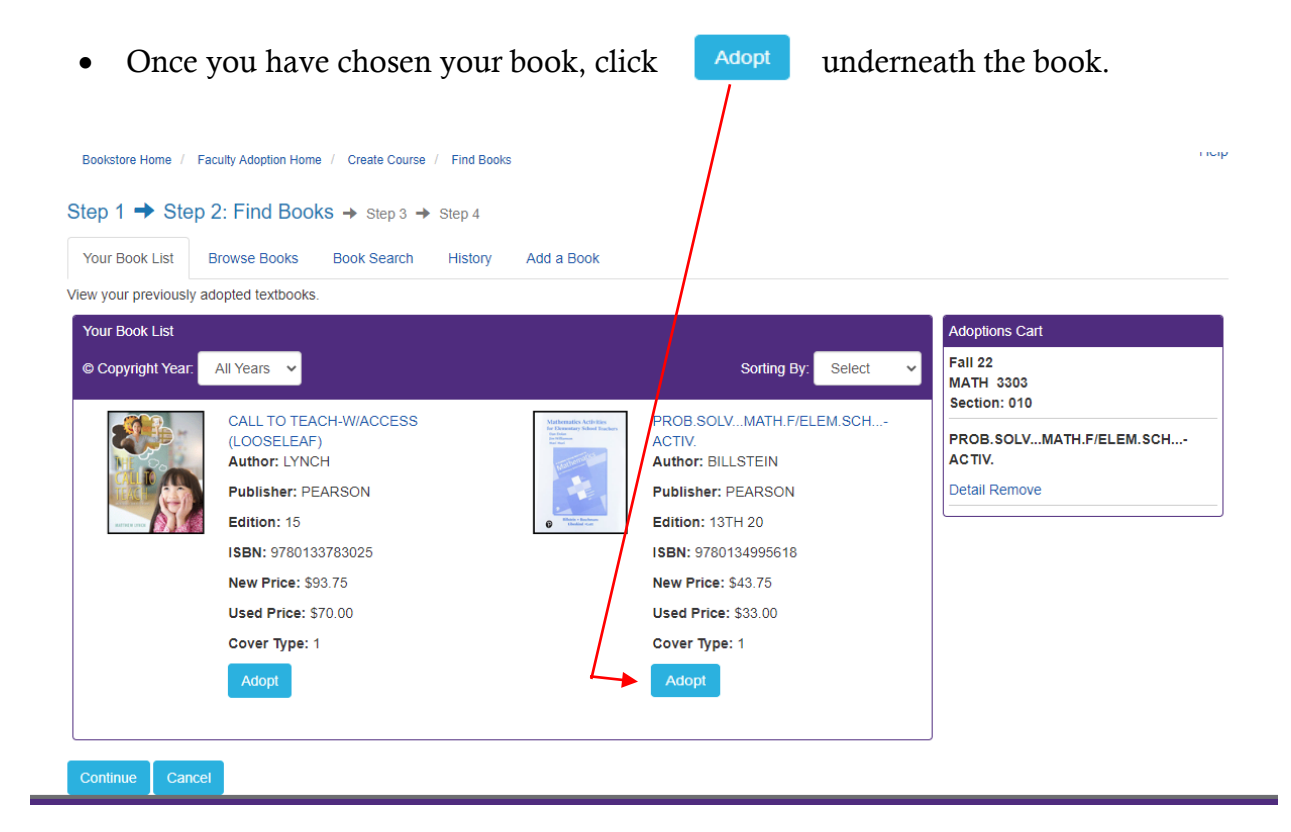

• Once you have clicked adopt, your book should be listed on the right-hand side of the screen under "Adoptions Cart".

| Your Book List                      | Browse Books Book Search Hi                                                                                                    |                                                                                                    |                                                                                                    |                                    |
|-------------------------------------|----------------------------------------------------------------------------------------------------|----------------------------------------------------------------------------------------------------|----------------------------------------------------------------------------------------------------|------------------------------------|
| w your previously ac                | lopted textbooks.                                                                                                    |                                                                                                    | Sorting By: Select V                                                                                                    | MATH 3303<br>Section: 010          |
| Your Book List<br>© Copyright Year: | All Years 🗸                                                                                                    | Mathematics Activities<br>for Decentrary School Functors<br>to the set<br>in the set                                                                                                    | PROB.SOLVMATH.F/ELEM.SCH<br>ACTIV.<br>Author: BILLSTEIN                                                                     | PROB.SOLVMATH.F/ELEM.SCH<br>ACTIV. |
|                                     | CALL TO TEACH-W/ACCESS<br>(LOOSELEAF)<br>Author: LYNCH<br>Publisher: PEARSON<br>Edition: 15<br>ISBN: 9780133783025<br>New Price: \$93.75<br>Used Price: \$70.00 | e tenten tenten tente tente ten | Publisher: PEARSON<br>Edition: 13TH 20<br>ISBN: 9780134995618<br>New Price: \$43.75<br>Used Price: \$33.00<br>Cover Type: 1 | Detail Remove                      |
|                                     | Cover Type: 1 Adopt                                                                                                    |                                                                                                    | ✓ Auteu                                                                                                    |                                    |

**Important note**: If you require multiple books for your class, you MUST add all books to your class before hitting "submit adoption". If you do not add all books before submitting, you will have to contact the bookstore with any additional books that you want for your classes.

Click Continue

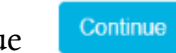

- Choose your book usage (required, recommended, optional, instructor provided)
- If you have any comments for the bookstore about format or estimated class size, please leave those in the "Message to the Bookstore" box!
- Click Continue, Continue then review your adoptions.

If everything looks correct, then hit Submit You will receive an email from hoy@tarleton.edu with a summary of your adoption. Please keep this for your records!

If you have any questions regarding the adoption process, or need help finding the correct ISBN of a book, please reach out to Cliff at <u>hoy@tarleton.edu</u> or Carol at cwall@tarlrton.edu